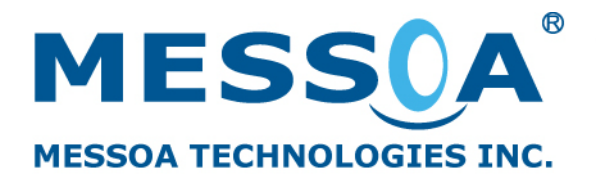

# Support File

| FAQ NO.              | 0010                   | Updated: | 2010/08/02 |
|----------------------|------------------------|----------|------------|
| Model applied:       | NCB855, NCR875, NDR89  | 90       |            |
| Problem description: | How to update firmware |          |            |
| Remark               | Browser: IE8           |          |            |

## How to update firmware

## Notice:

(1) Please update kernel firmware first and application firmware second.

(2) Do not disconnect or power off the camera during the update or the camera may become inoperable due to incomplete update processes.

(3) Please close any operating program, including IP finder, Microsoft Office, internet browsers etc, to make sure the update process will not be interrupted.

Step1 : Connect to the camera's IP address that you have set.( the default ip address

### is <u>http://192.168.1.30</u>)

**Step2**: On the web page, click "Setup" to go to the setup page for firmware update.

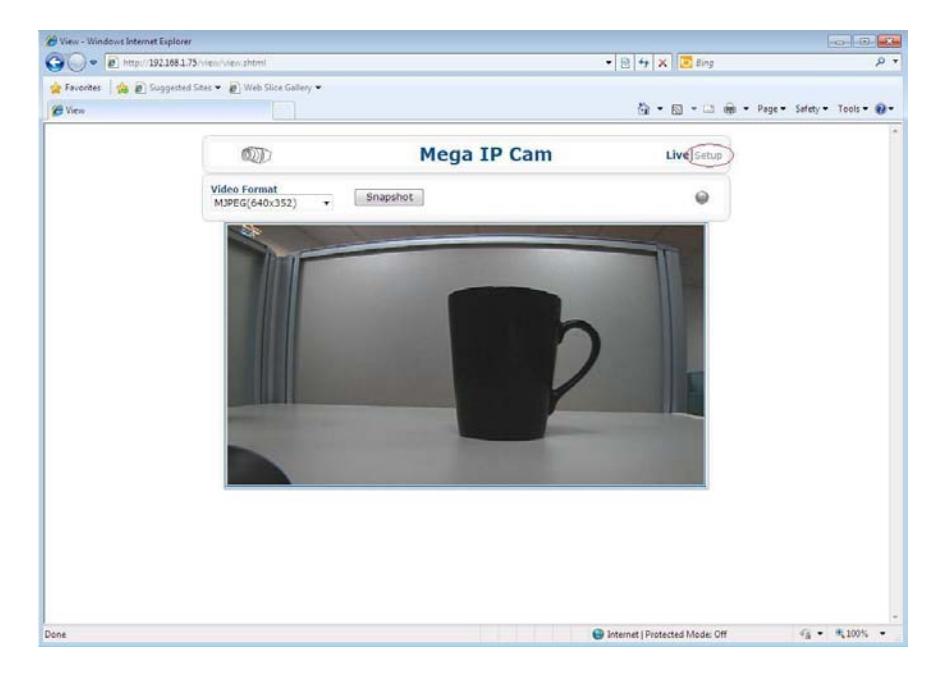

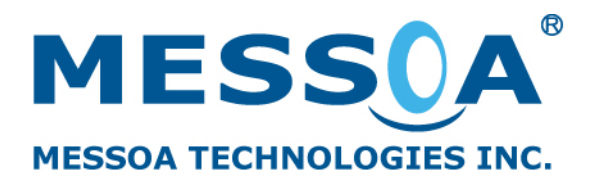

**Step3**: Click "System" → "Update".

| C Update - Windows Internet Explorer                                                                                                    |                                                                                                    |                                                                                                    |                             |
|----------------------------------------------------------------------------------------------------|----------------------------------------------------------------------------------------------------|----------------------------------------------------------------------------------------------------|-----------------------------|
| G v r http://192.168.1.75/system/update.shtm                                                                                                    | 4                                                                                                    | • 🗟 47 🗙 💽 Bing                                                                                                   | ρ <del>-</del>              |
| 🖕 Favorites 🛛 🎪 🔊 Suggested Sites 🔻 😰 Web Slice                                                                                                    | : Gallery 🕶                                                                                                    |                                                                                                    |                             |
| 🍘 Update                                                                                                    |                                                                                                    | 🙆 • 🖾 • 🖂 🖶 • 🛙                                                                                                   | Page • Safety • Tools • 👔 • |
| 60                                                                                                    | Mega IP Cam                                                                                                    | Live Setup                                                                                                    | *                           |
| Imane     Hatwork     System     O dataline     O dataline | Update<br>Current Version Description<br>Kenna Version: Linux version 26.10_mv401_IPNC:<br>BOS Version: Unaversion 26.10_mv401_IPNC:<br>BOS Version: CO76_00-02-12_MS<br>active Version: 2.0.036<br>Upload the device with the latest firmware. Spi<br>update<br>Update<br>Note: Do not disconnect the power of the device, during<br>the update.<br>IliBestat Camera will cause disconnect.<br>IliBest all of the camera parameters to default except<br>Network. | .0.8.18MS<br>6) IPNC-U-1.0.2.02M<br>Erowse<br>Browse<br>Restart Camera<br>Factory Default<br>Hard factory default |                             |
|                                                                                                    |                                                                                                    | Internet   Protected Mode: Off                                                                                    | +<br>√ii • ₹100% •          |

**Step4:** Click "Browse" to search the folder where the firmware is located. Unzip the file. It shows two files inside.

The unread file, for example, 2.6.10\_mvl401\_IPNC-1.0.8.19MS is the kernel firmware; the zipped file, for example, C076\_00-02-13\_MS.gz, is the application firmware.

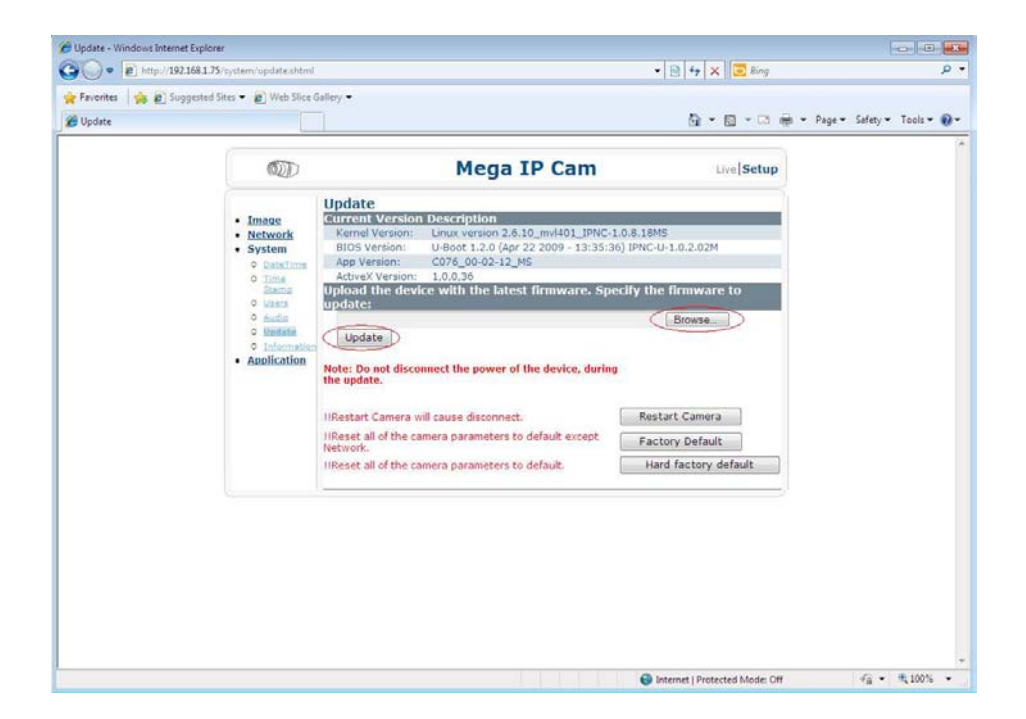

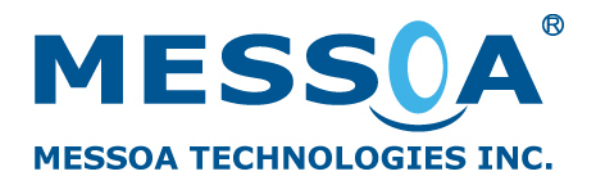

www.messoa.com

#### **Step5**: Click the kernel firmware and open

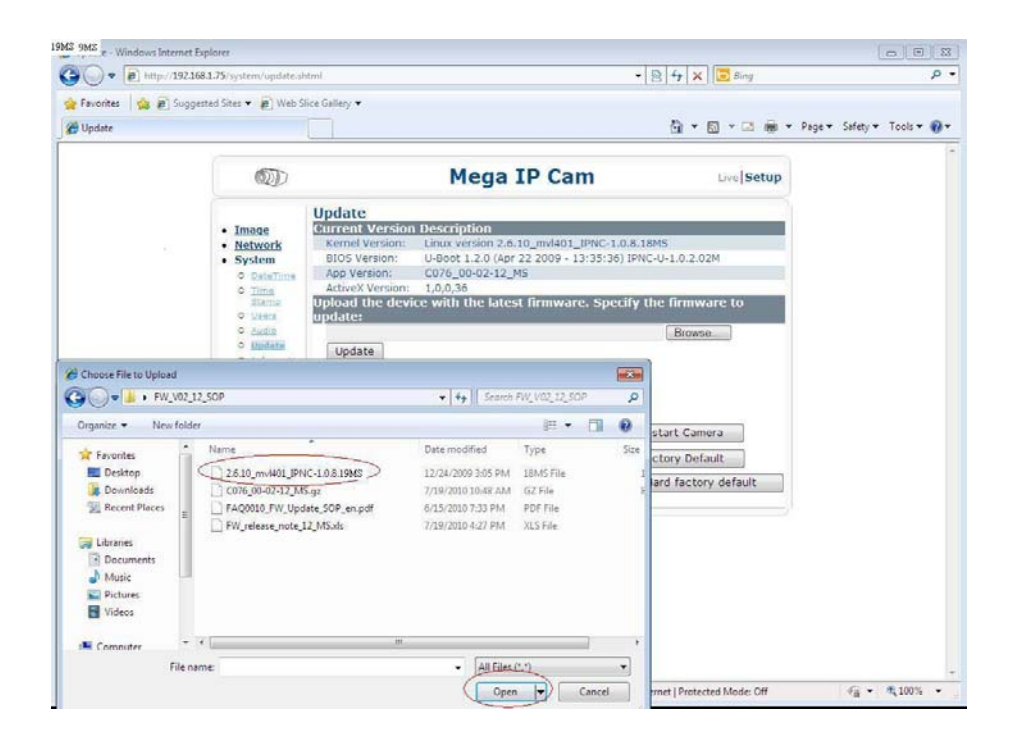

**Step6**: Click "Update". Wait about 10 seconds until the file is successfully updated.

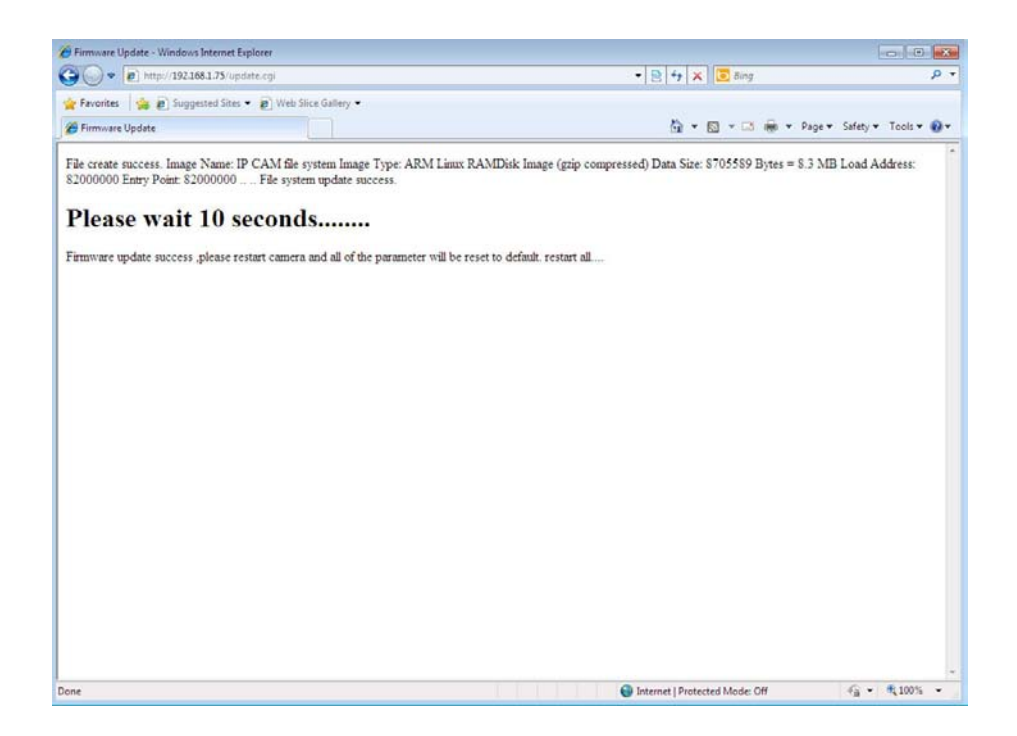

Please repeat steps 4~6 to update the application firmware Step7:

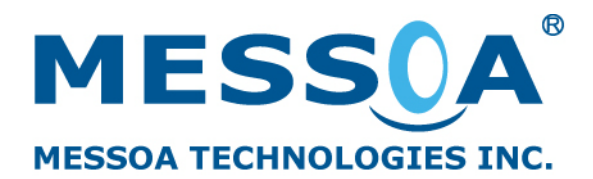

**4.** Click "Browse" to search the folder where the firmware locates. Unzip the file. It shows two files inside. The unread file, for example, 2.6.10\_mvl401\_IPNC-1.0.8.19MS is the kernel firmware; the zipped file, for example, C076\_00-02-13\_MS.gz, is the application firmware)

| Image     Image     I | Cupdate - Windows Internet Ex | oplorer                                                                                                    |                                                                                                    |                                                                                                    | 0.0.                        |
|----------------------------------------------------------------------------------------------------|-------------------------------|----------------------------------------------------------------------------------------------------|----------------------------------------------------------------------------------------------------|----------------------------------------------------------------------------------------------------|-----------------------------|
| Provinte: © Update © Update Image: Stricty * Code * @ * Bage: Stricty * Tools * @ * @ Update Image: Network: • Image: Network: • Image: Org.go.22.10, mi401, JPNC-1.0.8.18MS BioS Version: Undoor 1.0.0.2.02M Actives Version: 1.0.0.2 (Apr 22 009 - 13:35:36) IPNC-U-1.0.2.02M Actives Version: 1.0.0.2 (Apr 22 009 - 13:35:36) IPNC-U-1.0.2.02M Implate: Integer and the later of the later formware. Integer and the calculation of the later of the later                                                                                                    | () • (@ http://192.168        | 81.75/system/update.shtm                                                                                                    | I                                                                                                    | • 🖻 🕂 🗙 🛛 😇 Bing                                                                                                    | ، م                         |
| Mega IP Cam       Live (Setup)         • Image       • Image         • Metwork       • System         • System       • Live (Version Description         • DataTime       • Live (Version Description         • System       • DataTime         • DataTime       • Live (Version Description         • System       • Correct Version Description         • DataTime       • Live Version:         • DataTime       • Live Version:         • DataTime       • Live Version:         • DataTime       • Live Version:         • DataTime       • Live Version:         • DataTime       • Live Version:         • Live Version:       1.00.36         Update       • Browse         • Live Version:       • Live Version:         • Live Version:       • Live Version:         • Live Version:       • Live Version:         • Live Version:       • Live Version:         • Live Version:       • Live Version:         • Live Version:       • Live Version:         • Live Version:       • Live Version:         • Live Version:       • Live Version:         • Live Version:       • Live Version:         • Live Version:       • Live Version:                                                                                                    | 🚖 Favorites 🛛 🏫 🔊 Sugges      | sted Sites 🔹 😰 Web Slice                                                                                                    | Gallery •                                                                                                    | bi • ⊠ • ⊠ ⊕ •                                                                                                    | Page 🕶 Safety 🕶 Tools 🕶 🔞 🕶 |
| Imac     Imac     Metwork     System     Orderstein: Linux version 2.6:10_m/401_IPNC:1.0.8:18MS     Ueboot 1.2.0 (pr 22 200e - 13:35:36) [PNC-4J-1.0.2.02M     App Version: L0:0.02 200e - 13:35:36) [PNC-4J-1.0.2.02M     App Version: L0:0.02 200e - 13:35:36) [PNC-4J-1.0.2.02M     Update     Update     Update     Update     Impact and the device with the latest firmware. Specify the firmware to     update.     Integrate the device with the latest firmware to device, during     the update.     Integrate the device disconnect.     Integrate and of the camera parameters to default except     Factory Default     Hard factory default                                                                                                    |                               | 0                                                                                                    | Mega IP Cam                                                                                                    | Live  Setup                                                                                                    |                             |
|                                                                                                    |                               | Imane     Network     System     Oflatalizer     Sistem     Oflatalizer     Sistem     Oflatalizer     Oflatalizer     Oflatalizer     Oflatalizer     Oflatalizer     Oflatalizer     Oflatalizer | Update Current Version Description Kenel Version: Linux version 2.6.10_mvl401_IPNC- BIOS Version: UP800t 1.2.0 (Apr 22 2009 - 13:35:3 App Version: C076_00-02-12_MS Update: Update: Update Update Nete: Do not disconnect the power of the device, during the update. I/Restart Camera will cause disconnect. I/Restart Camera will cause disconnect. I/Restart Camera will ca | 10.8.18MS     6) IPNC-U-1.0.2.02M      cody the firmware to      Browse      Restart Camera      Factory Default      Hard factory default |                             |
|                                                                                                    |                               |                                                                                                    |                                                                                                    | Internet   Protected Mode: Off                                                                                                    | -fa = € 100% =              |

5: Click the Application firmware and open

| Favorites 🛛 🍰 🔊 Sugg                                      | ested Sites 🔹 😰 Web 5                                                 | lice Gallery 🕶                                                                                            |                                                                                                    |                                              |                                    |               |                                      |                  |
|-----------------------------------------------------------|-----------------------------------------------------------------------|----------------------------------------------------------------------------------------------------|----------------------------------------------------------------------------------------------------|----------------------------------------------|------------------------------------|---------------|--------------------------------------|------------------|
| Update                                                    |                                                                       |                                                                                                    |                                                                                                    |                                              |                                    |               | 🗿 • 🔯 • 🖾 🖶 • Page •                 | Safety - Tools - |
|                                                           | D                                                                     |                                                                                                    | Mega                                                                                                    | IP Ca                                        | m                                  |               | Live Setup                           |                  |
|                                                           | Image     Network     System     DateTime     Time     Stamp     Vare | Update<br>Current Version<br>BIOS Version:<br>App Version:<br>ActiveX Version<br>Upload the de<br>update: | In Description<br>Linux version 2.6.<br>U-Boot 1.2.0 (Apr<br>C076_00-02-12_<br>: 1,0,0,36<br>vice with the lates | 10_mvl401<br>22 2009 - 1<br>MS<br>at firmwar | _IPNC-1.0<br>3:35:36)<br>re. Speci | .8.18<br>IPNC | M5<br>-U-1.0.2.02M<br>He firmware to |                  |
| Choose File to Upload                                     | 0 dadin<br>0 Updaté                                                   | Update                                                                                                    |                                                                                                    |                                              |                                    |               | Browse                               |                  |
| Prganize • New folde                                      | 2_SOP                                                                 |                                                                                                    | •   <b>+ 9</b>     Search                                                                                        | FW_VQL12.9<br>  El +                         | 29<br>61 6                         | 0             | start Camera                         |                  |
| Favorites E Desktop Downloads E Recent Places             | Name<br>2.6.10_mvH01_IPI<br>0076_00-02-13_M<br>FAQ0010_FW_064         | IC-1.0.8.19MS<br>Sigz<br>Site_SOP_en.pdf                                                                  | Date modified<br>12/24/2009 3:05 PM<br>7/19/2010 10:48 AM<br>6/15/2010 7:33 PM                                   | Type<br>18MS File<br>GZ File<br>PDF File     | 5                                  | ize<br>I<br>E | ctory Default                        |                  |
| Libraries     Documents     Music     Pictures     Videos | U PW_release_note_                                                    | IZ_MSXIE                                                                                                  | 7/19/2010 4:27 PM                                                                                                | ALS File                                     |                                    |               |                                      |                  |
|                                                           | 1                                                                     |                                                                                                    |                                                                                                    |                                              | -                                  |               |                                      |                  |

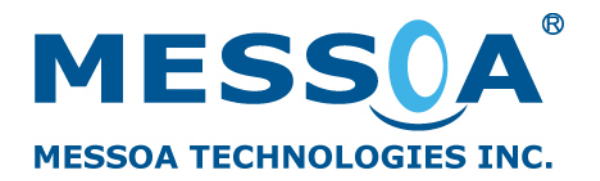

**6**: Click "Update". Wait about 10 seconds until the file is successfully updated

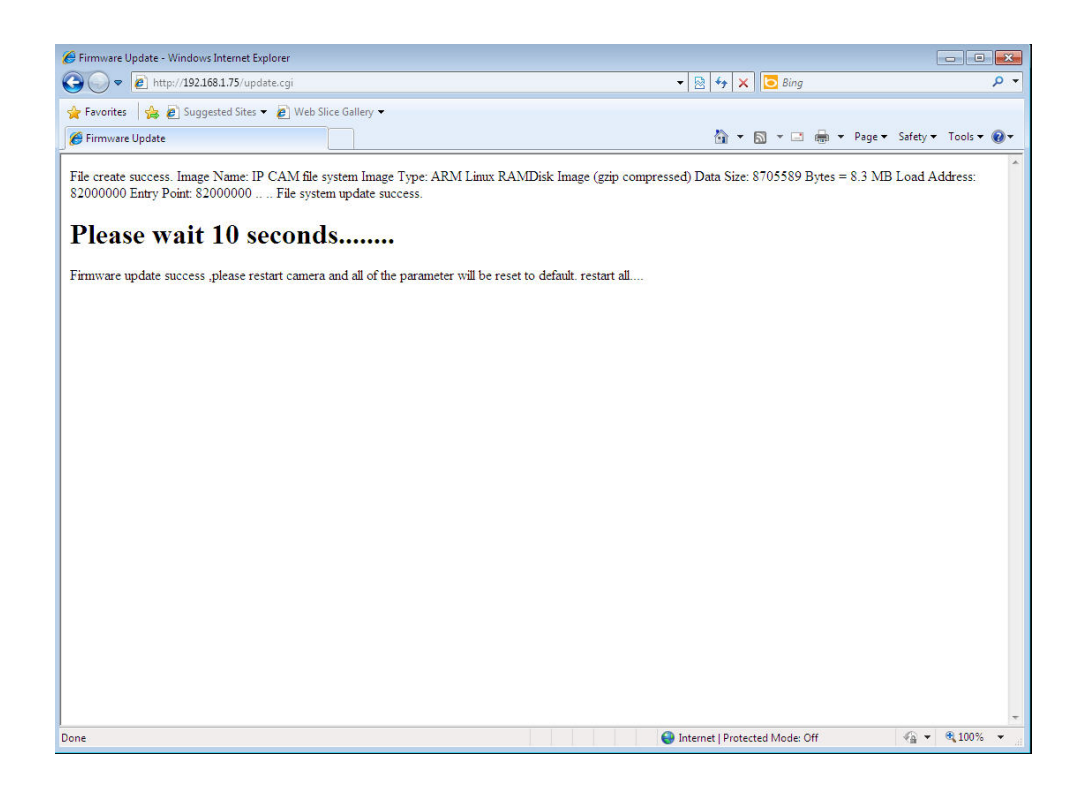

**Step8**: Press the "Restart Camera" button on the update page to restart the camera.

| Favorites 🔥 🔊 Suggester | H Sites 👻 🙆 Web Slice (                                                                                          | allan 🔻                                                                                                    |                                          |                       |
|-------------------------|----------------------------------------------------------------------------------------------------|----------------------------------------------------------------------------------------------------|------------------------------------------|-----------------------|
| Update                  |                                                                                                    | ]                                                                                                    | 🕯 🕶 🗟 💌 🖃 🖷 💌 Paç                        | ie ▼ Safety ▼ Tools ▼ |
|                         |                                                                                                    | Mega IP Cam                                                                                                    | Live]Setup                               |                       |
|                         | Image     Network     System     OlateTime     Stemp     Usara     Audio     Indente     Indente     Application | Update         Current Version Description         Kemel Version:       Linux version 2.6.10_mvl401_IPNC-1.0.8.19MS         BIOS Version:       U-boot 1.2.0 (Nov 11 2009 - 11:17:26) IPNC-U-1.0.2         App Version:       CO76_00-02-13_MS         ActiveX Version:       L0.0.37         Update       Bro         Note: Do not disconnect the power of the device, during the update.       Bro         I!Restart Camera will cause disconnect.       Restart Camera will cause disconnect.         I!Reset all of the camera parameters to default except       Factory D         I!Reset all of the camera parameters to default.       Hard fac | ware to<br>wse<br>efault<br>tory default |                       |

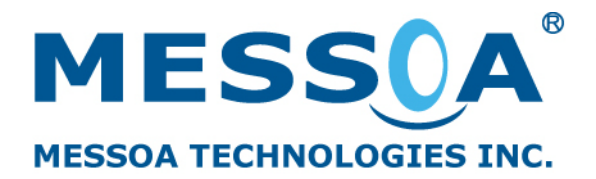

**Step9:** After 1 minute, reconnect to the camera's IP address. You can use Windows "command" to ping the IP or type the IP address in the Internet Explorer link.

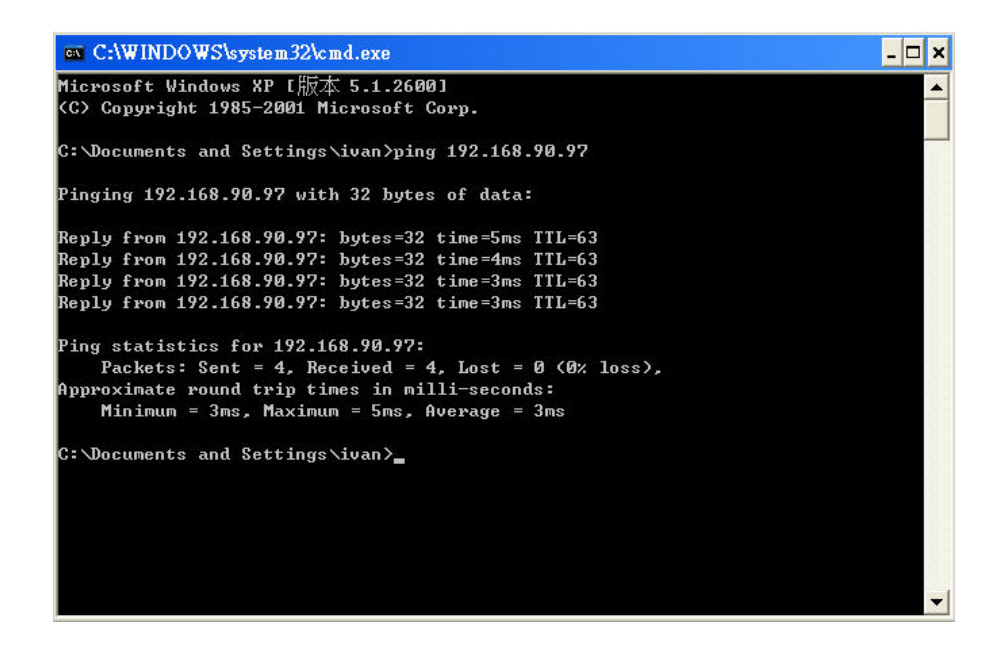

**Step10:** If you successfully update the new kernel/application firmware file, you will see the new kernel/app version in the Current Version Description section.

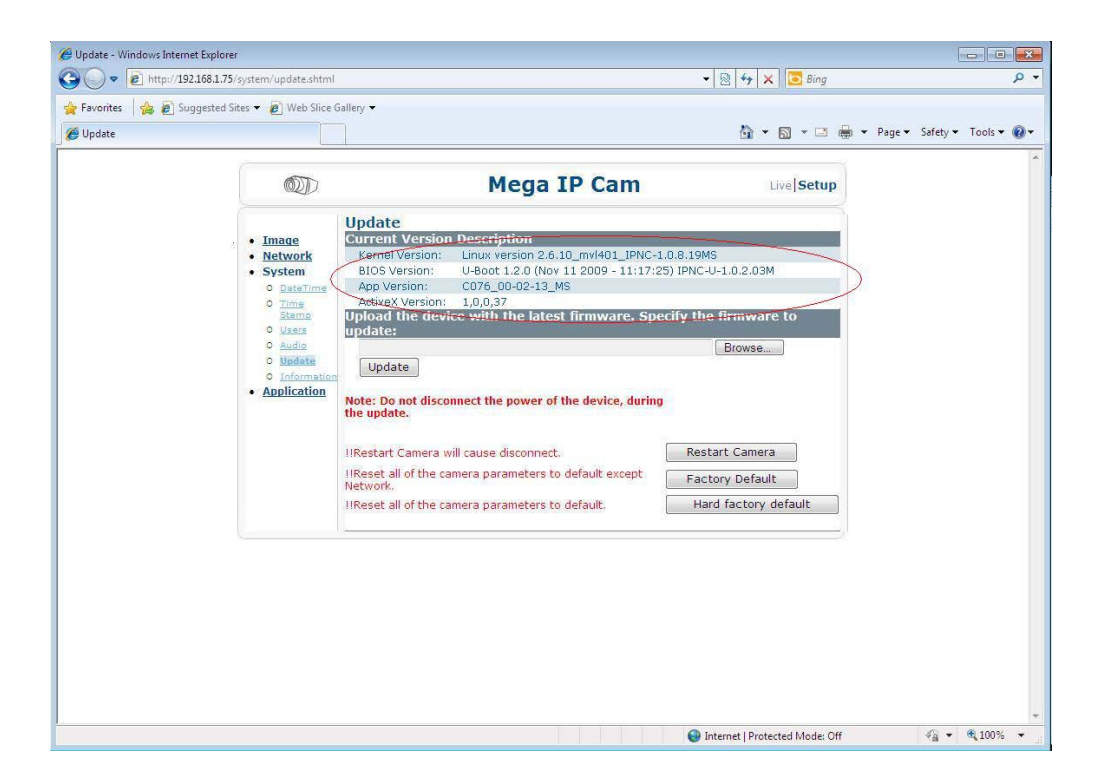